## How to Install Medsys PACS

Step 1. Access 192.168.100.1 in run command and copy the folder "copylocal" to local disk.

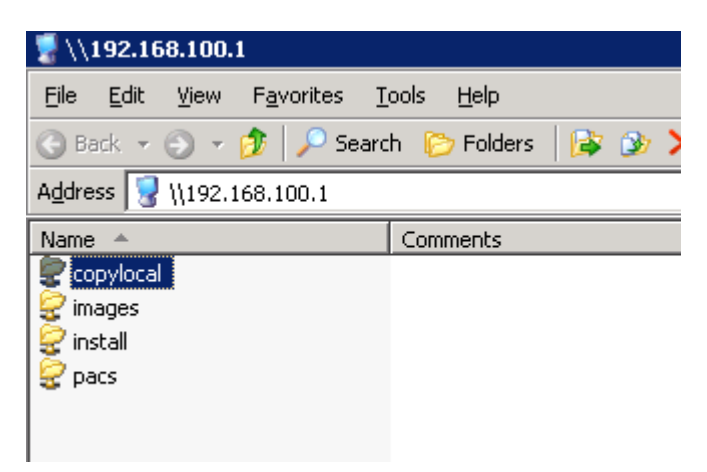

**Step 2.** Open the copied folder "copylocal" on your local disk and run **Setup.bat** located on copylocal\MEDSYS\RUN\dlls.

|                       | JZ KU  | мррисации слосизии    |
|-----------------------|--------|-----------------------|
| 🔊 NeroCom.dll         | 336 KB | Application Extension |
| 🔊 prjMedsysLicDLL.dll | 36 KB  | Application Extension |
| 🔊 prjMedsysWebcam.dll | 28 KB  | Application Extension |
| 🔊 prjMSys.dll         | 352 KB | Application Extension |
| 🔊 prjMSysMain.dll     | 560 KB | Application Extension |
| 💁 sapi.dll            | 724 KB | Application Extension |
| 🔊 scrrun.dll          | 149 KB | Application Extension |
| 🔤 DicomObjects.GID    | 37 KB  | GID File              |
| Setup.bat             | 1 KB   | Windows Batch File    |
|                       |        |                       |

Step 3. Access 192.168.100.1 in run command and open the folder "pacs".

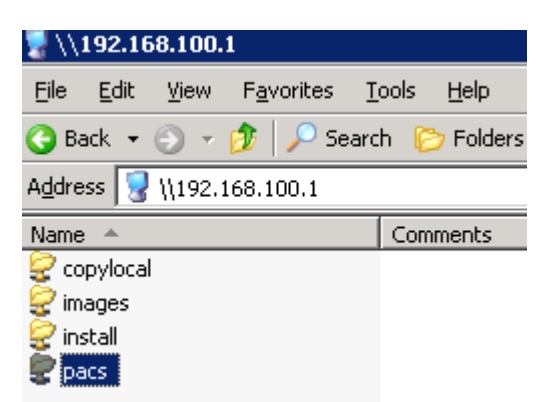

## Step 4. Register PACS\_DLL.dll by double-clicking it.

| 4ddress 😪 \\192.168.100.1\pacs  |                    |
|---------------------------------|--------------------|
| Name                            | Date Modified 💌    |
| PACS_DLL.dll                    | 6/27/2011 3:54 PM  |
| ResultPrintver2.rpt             | 6/27/2011 10:18 AM |
| S PACS_DLL11.dll                | 6/24/2011 5:19 PM  |
| MEDSYS PACS Launcher_Latest.exe | 6/21/2011 2:49 PM  |
| 婱 medsyspacs.ini                | 6/18/2011 6:32 PM  |
| 🗐 key.txt                       | 6/12/2011 11:51 PM |
| MEDSYS PACS Launcher.exe        | 5/20/2011 1:21 PM  |

Check the box "Always use the selected program to open this kind of file." Click on "Browse" button.

| Open With 🛛 😯 🗙                                                                                                    |
|----------------------------------------------------------------------------------------------------|
| Choose the program you want to use to open this file:                                                                          |
| File: PACS_DLL.dll                                                                                                    |
| Programs                                                                                                    |
| m Other Programs:                                                                                                    |
| 📕 🗍 📜 Adobe Reader                                                                                                    |
| 🧭 Microsoft Visual Studio Version Selector                                                                                     |
| 📅 Nero Express Essentials                                                                                                    |
| 🕑 Nero ShowTime Essentials                                                                                                    |
| 💿 Nero StartSmart Essentials                                                                                                   |
| 🔐 Nero Vision Essentials                                                                                                    |
| 🕞 Notepad                                                                                                    |
| 🚺 🕕 Opera Internet Browser 🚽 🚽                                                                                                 |
| 🔰 🦉 Paint                                                                                                    |
| Seagate Crystal Reports                                                                                                    |
|                                                                                                    |
| ✓ Always use the selected program to open this kind of file;                                                                   |
| Browse                                                                                                    |
| If the program you want is not in the list or on your computer, you can <u>look</u><br>for the appropriate program on the Web. |
| OK Cancel                                                                                                    |

Go to c:\windows\system32. Look for regsvr32.exe and open it by double-clicking.

| C | )pen With            |                        |                      |                | ? ×          |
|---|----------------------|------------------------|----------------------|----------------|--------------|
|   | Look jn:             | 🔁 system32             | •                    | 3 🜶 🖻 🖽        |              |
|   |                      | ◎ nvcolor.exe          | PresentationHost.exe | mdpclip.exe    | replac       |
|   |                      | nvsvc32.exe            | 🛅 print.exe          | 🛅 rdsaddin.exe | 🚞 reset.     |
|   | My Recent            | mw16.exe               | 📴 progman.exe        | 🛅 rdshost.exe  | 🚞 rexec.     |
|   | Documents            | mwscript.exe           | 🛃 proquota.exe       | recover.exe    | 🛅 route.     |
|   |                      | odbcad32.exe           | 📰 proxycfg.exe       | 💳 redir.exe    | mouter       |
|   |                      | odbcconf.exe           | 🛅 qappsrv.exe        | 🛅 redircmp.exe | 🚞 rraswi     |
|   | Desktop              | 🗂 oobechk.exe          | 📰 qprocess.exe       | 🛅 redirusr.exe | 🛅 rsh.e×     |
|   |                      | 🛅 openfiles.exe        | 📰 query.exe          | 🛅 reg.exe      | 🛅 rsm.e:     |
|   |                      | 💷 osk.exe              | 📰 quser.exe          | 👿 regedt32.exe | 🛅 rsmmll     |
|   |                      | 🍟 packager.exe         | 🛅 qwinsta.exe        | 🛅 regini.exe   | 🚞 rsmsin     |
|   | My Documents         | pathping.exe           | 🛅 rasautou.exe       | 🛅 register.exe | 🔊 🔁 rsmui.   |
|   |                      | pentnt.exe             | 🛅 rasdial.exe        | regsvr32.exe   | 攳 rsnotif    |
|   |                      | 📷 perfmon.exe          | 🔮 rasphone.exe       | 🛅 regwiz.exe   | 🚞 rsoppr     |
|   | Mu Computer          | 🛅 ping.exe             | 💫 rcimlby.exe        | 🛅 relog.exe    | 🛃 rtcsha     |
|   | My Computer          | powercfg.exe           | 📩 rcp.exe            | 🛅 remrras.exe  | munas.       |
|   | S                    | •                      |                      |                | ▶            |
|   | My Network<br>Places | File <u>n</u> ame:     | regsvr32.exe         | •              | <u>O</u> pen |
|   | 10005                | Files of <u>type</u> : | Programs             | •              | Cancel       |

Notice the **Microsoft(C) Register Server** added on the list of programs. When you open or register dll file next time, it will automatically choose by default the Microsoft Register Server. Click on **OK** button to register the PACS\_DLL.dll.

| Open With 🛛 ? 🗙                                                                                                    |
|----------------------------------------------------------------------------------------------------|
| Choose the program you want to use to open this file:<br>File: PACS_DLL.dll                                                                                                    |
| Programs                                                                                                    |
| Recommended Programs: Internet Explorer   Internet Explorer Microsoft(C) Register Server   Other Programs: Adobe Reader   Microsoft Visual Studio Version Selector Microsoft Visual Studio Version Selector   Internet Explorer Nero Express Essentials   Nero ShowTime Essentials Nero StartSmart Essentials   Nero Vision Essentials Nero Vision Essentials   Notepad Notepad |
|                                                                                                    |
| I ▲ Always use the selected program to open this kind of file     Browse                                                                                                    |
| If the program you want is not in the list or on your computer, you can <u>look</u><br>for the appropriate program on the Web.                                                                                                    |
| OK Cancel                                                                                                    |

A window will appear if you successfully registered PACS\_DLL.dll.

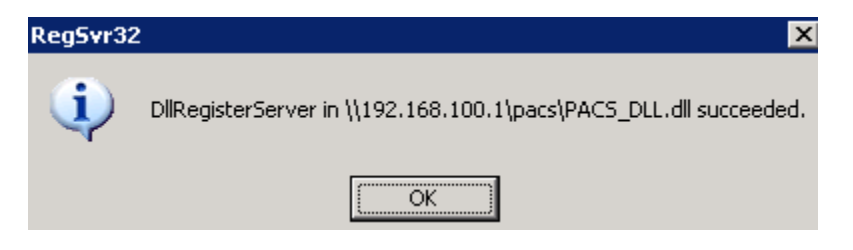

Step 5. Look for MEDSYS PACS Launcher.exe and make a shortcut on desktop by right-clicking on it.

| Address 😰 \\192.168.100.1\pacs  |                         |                            |          |          |                |                          |
|---------------------------------|-------------------------|----------------------------|----------|----------|----------------|--------------------------|
| Name                            |                         | Date Modified 👻            |          |          | Size           | Туре                     |
| S PACS_DLL.dll                  |                         | 6/27/2011 3:54 PM          | 1,924 KB |          | ,924 KB        | Application Extension    |
| Para ResultPrintver2.rpt        |                         | 6/27/2011 10:18 AM         | 926 KB   |          | 926 KB         | Crystal Report           |
| NACS_DLL11.dll                  |                         | 6/24/2011 5:19 PM          |          | 3,196 KB |                | Application Extension    |
| MEDSYS PACS Launcher_Latest.exe |                         | 6/21/2011 2:49 PM          |          | 516 KB   |                | Application              |
| 📴 medsyspacs.ini                |                         | 6/18/2011 6:32 PM          |          |          | 1 KB           | Configuration Settings   |
| 🗐 key.txt                       |                         | 6/12/2011 11:51 PM         |          |          | 1 KB           | Text Document            |
| MEDSYS PACS Launcher.exe        | Onen                    |                            |          |          | 516 KB         | Application              |
| 📴 medsyspacscomp.ini            | Run as                  |                            |          |          | 1 KB           | Configuration Settings   |
| ResultPrintver2.06222011.rp     | 7-7in                   | pet Protect                |          | •        | 568 KB         | Crystal Report           |
| 🗾 logo.jpg                      | Immun                   |                            |          | lware ·  | 38 KB          | JPEG Image               |
| 🗾 logo2.JPG                     | Scan w                  | iith Malwarehytes' Anti-M. | alware   |          | 7 KB           | JPEG Image               |
| 📃 HOMIS.txt                     | - Dearrie               | iannairobytob nina ni      | amaro    | _        | 1 KB           | Text Document            |
| 📃 DBServer.txt                  | Se <u>n</u> d To        |                            |          | ≯        | 👔 Cor          | mpressed (zipped) Folder |
| 📃 manual.txt                    | Cut                     |                            |          |          | 🔞 Des          | sktop (create shortcut)  |
| RUNMD.bat                       | Copy                    |                            |          |          | <u></u>        | I De sisterat            |
| 💽 OpenViewer.bat                | 2007                    |                            |          | _        | Mail Recipient |                          |
| ResultPrintver2 ORIG.rpt        | Create <u>S</u> hortcut |                            |          |          | 📋 My Documents |                          |

Step 6. Go to your desktop and open Medsys PACS Launcher icon.

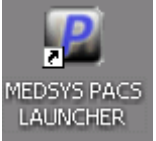

The first time you open it, it will require the PACS server admin account. **Username:** administrator **Password:** a1234(shift)5678 Check the box **"Remember my credentials"** to connect it automatically next time you open it.

Step 7. Register Medsys Software.

| 🎨 Medsys Registration                          | ×                |
|------------------------------------------------|------------------|
| Contact Medsys Staff for the registration key. |                  |
| <u>K</u> ey:                                   | <u>R</u> egister |
| ****                                           | Unregister       |
| MMMHMC <u>G</u> enerate                        |                  |
|                                                | A<br>V           |
| ммнис                                          |                  |

Type on the box (circled on red) **med@k.** Type **MMMHMC** on the box before Generate button. Click on **Generate** button to generate softaware key.

| 🎨 Medsys Registration                          | ×                  |
|------------------------------------------------|--------------------|
| Contact Medsys Staff for the registration key. |                    |
| <u>К</u> еу: <mark>58E8</mark>                 | <u>R</u> egister   |
| ****                                           | <u>U</u> nregister |
| <u>G</u> enerate                               |                    |
| <u>SBE8</u>                                    | A<br>              |
| мммнмс                                         |                    |

Copy the generated characters and paste it on the **Key** box. Click **Register** button afterwards. A small window will appear saying that it was registered successfully.

Step 8. Setup up connectivity.

| -•• MEDSYS Logon build:1 0 21 |                     |                |                       |
|-------------------------------|---------------------|----------------|-----------------------|
| med                           | sys                 |                | v5.5<br>KCCI<br>about |
| 🔑 Employee Numbe              | er:                 |                |                       |
| Passwor                       | rd: ******          |                |                       |
| Time Sync << <u>S</u> erver   | Enter               | Exit           | build 21              |
|                               |                     |                |                       |
| - Server Login                |                     | SQL 2000       | ) - Driver Connection |
| Servi                         | PASSWORD            | ODBC:          | (00) Convert          |
| Databas                       | e. FASSWORD         | Native:        | (Sel Server)          |
| <u>U</u> si                   | er: Sa              | Provider :     | = SQLOLEDB            |
| P <u>a</u> sswor              |                     | SQL 2005       | i .                   |
| Driver Connectio              | n: Provider=SQLOLEL | Default ODBC   |                       |
| Register Medsys Software      | Test Connect        | ion Driver = { | (SQL Native Client)   |
|                               | 🗖 Auto Finger Scan  | Provider       | = SQLNCLI             |

Hit (space)medsys on keyboard under the Password box. Fill in the Server Login. Server: MEDSYS-PACS\PACS or 192.168.100.1\PACS Database: PASSWORD User: sa Password: pacs

Click the **Test Connection** button to test the connection.

| Password | ×                     |
|----------|-----------------------|
| •        | Connection Succeeded! |
|          | ОК                    |

Connection Succeeded window will appear if connected successfully. Otherwise, Error Accessing Server will appear if not connected successfully. Double-check the entries on Server Login to see if the entered data are correct.

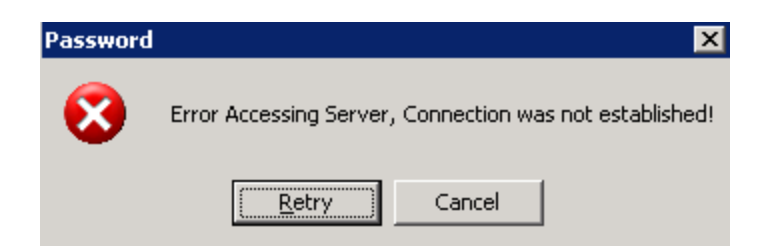

**Step 9.** Try to login using your user account. The installation is successful once you have logged in successfuly.

Notes:

1. Administrator account should be enabled.

To do this, right-click on My Computer and select Manage.

Look for Local Users and Groups. Go to Users and search for Administrator account. Right-click it and go to Properties.

Uncheck Account is disabled button then click OK.

2. Medsys Launcher exe should be executable.

To do this, go to run command and type **gpedit.msc** to go to Group Policy Object Editor. Under **User Configuration**, go to **Administrative Templates -> Windows Components -> Attachment Manager.** 

Look for the setting **Inclusion list for low file types.** Right-click it and go to **Properties.** Select **Enabled** and type **.exe** on the **Specify low risk extension files.** Click **OK** to save changes.